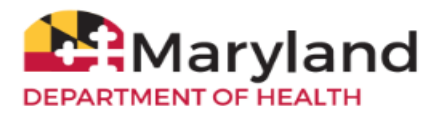

This guide will assist potential COVID-19 vaccinators with registration and ordering in ImmuNet. Only one registration is needed per location. Note that practices with multiple locations must separately register each location that plans to order and have vaccines shipped to and stored at that location.

This guide has five sections:

(1) Quick Eligibility Screening Questionnaire – Organizations without an ImmuNet account should start with the screening questionnaire to gauge their eligibility and next steps. Organizations with an ImmuNet account can sign in to ImmuNet and proceed to section (2) or (3) of this guide on how to complete their COVID-19 Vaccine Profile Registration and sign the COVID-19 Vaccine Provider Agreement.

(2) Non-VFC Provider Profile Registration - all eligible organizations can complete a Non-VFC Profile registration except participating Vaccines For Children (VFC) organizations

(3) VFC Provider Profile Registration - all eligible Vaccines for Children (VFC) organizations can complete the COVID-19 sections in their existing VFC Profiles

(4) Ordering COVID-19 Vaccines

(5) Reporting Administered Doses of COVID-19 Vaccines

Notes:

- a. Providers must have both an acceptable refrigerator and freezer unit(s). Dorm style (refrigerator with internal freezer section) refrigerators are <u>NOT</u> an acceptable storage unit for COVID-19 vaccines.
- b. Eligible organizations should designate a vaccine contact who has ImmuNet Admin User role to sign in to ImmuNet and create or complete their COVID-19 Vaccine Profile registration.
- c. Non-VFC providers not participating in the VFC Program but have an inactive/pending VFC Profile should NOT create/complete a VFC Profile. Please contact the ImmuNet Help Desk to create a new org/Org ID so you can create/complete a Non-VFC Profile registration in ImmuNet. Providers interested to participate or be reinstated in the VFC Program can learn more at marylandvfc.org.
- d. Be sure to read the instructions in this guide and in ImmuNet carefully. The screen may look different if a staff from your organization has previously created a profile.

## (1) Quick Eligibility Screening Questionnaire

All potential vaccinating organizations for COVID-19 vaccine should start with the COVID-19 Vaccine Eligibility Questionnaire to gauge their eligibility and next steps. Click on the link for '**COVID-19 Vaccine Eligibility Questionnaire'** found on the ImmuNet login page (<u>http://www.mdimmunet.org/</u>).

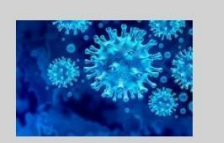

## COVID-19 Vaccine Eligibility Questionnaire:

If your Organization would like to order the COVID-19 vaccine when it becomes available, please complete the COVID-19 Eligibility Questionnaire.

The following information is asked in the questionnaire:

- If your organization administers vaccines
- Organization legal name and address
- Organization report-to-ImmuNet status
- Populations served, and
- Organization contact information

After clicking the 'Submit' button, you will get a message regarding your eligibility and next steps.

Note: If you encounter an error submitting the questionnaire, it is likely your answers have been recorded. Eligible providers can sign directly in to ImmuNet and complete the profile registration (go to the next step of this guide).

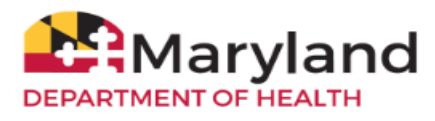

#### (2) Non-VFC Provider Profile Registration

Providers not participating in the VFC Program but are eligible to order and administer COVID-19 vaccine are required to complete a Non-VFC Profile. Once signed in to ImmuNet, click on the **'Create Non-VFC Profile'** button. If you do not see this button, you either do not have an Admin User role in ImmuNet or have an existing Inactive/Pending VFC Profile. Please contact the ImmuNet Help Desk to have this corrected.

Create Non-VFC Profile

If you are a Non-VFC Provider who is eligible to order the COVID-19 vaccine, create a Non-VFC Profile which is required before placing an order. If you haven't already, please confirm your eligibility by submitting the COVID-19 Eligibility Questionnaire.

The Non-VFC Profile is divided into several sections as shown below. Click on each section header to expand the section. All required information must be completed in each section.

Notes: (a) Be sure to have all the requested information on hand to complete the registration so you will not lose any entered data if you need to step away and ImmuNet times out. (b) The delivery contact entered email address must be verified before the registration is complete and ready for MDH review/approval. Please ensure the auto-verification email reaches the delivery contact you entered in the registration.

| Edit Non-VFC Profile                                                          |        |
|-------------------------------------------------------------------------------|--------|
| Non-VFC Profile                                                               |        |
| Provider Pin: N1001                                                           | Save   |
| *Organization Type                                                            | Cancel |
| *Provider Specialty / Sub Org                                                 |        |
| Community (sub-FCHC/RHC)<br>bigrate<br>Refugee<br>Occupational<br>STDMMV Case | (A)    |
| Initiating Organization: ABC Clinic<br>Initiating User: Jane Smith            |        |
| Delivery Contact Information +                                                |        |
| Provider Practice/Facility Information +                                      |        |
| Chief Medical Officer / Responsible Medical Provide                           | e •    |
| Chief Executive Officer / Chief Fiduciary +                                   |        |
| Additional Medical Provider Information +                                     |        |
| Practice Vaccine Supply Primary Contact Informa                               | tion + |
| Practice Vaccine Supply Backup Contact Information                            | tion - |
| Vaccine Storage and Handling Information +                                    |        |
| Provider Population -                                                         |        |
| COVID-19 Vaccine Information +                                                |        |
| COVID-19 Vaccine Primary Contact Information +                                |        |
| COVID-19 Vaccine Backup Contact Information *                                 |        |
| Vaccine Agreement(s) +                                                        |        |

- Organization Type add any applicable Provider Specialty/Sub Org
- **Delivery Contact Information** add your practice's vaccine delivery contact, address, days and times, phone number and email address.

Note that the entered email address must be verified before the registration is complete and ready for MDH review/approval. Please ensure the auto-verification email reaches the delivery contact you entered in the registration.

In the Delivery Window section, there must be a minimum 5-hour time for each window. If your org does not have Updated 3/22/2021 COVID-19 Vaccine Ordering 2

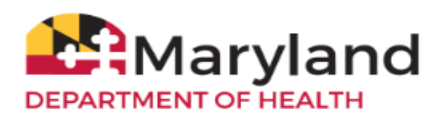

| Delivery Contact Information 🔺                                                                                                    |                                                                                                    |
|----------------------------------------------------------------------------------------------------|----------------------------------------------------------------------------------------------------|
| * Delivery Contact First Name:                                                                                                    | Jane                                                                                                    |
| * Delivery Contact Last Name:                                                                                                    | Smith                                                                                                    |
| Delivery Contact Middle Name:                                                                                                    |                                                                                                    |
| * Delivery Address (Street): 123 Main Street                                                                                                    | t                                                                                                    |
| Delivery Address (Other):                                                                                                    |                                                                                                    |
| * Delivery City: Baltimore                                                                                                    | Delivery State: MD                                                                                                    |
| * Delivery Zip: 21201 +4: * Deliv                                                                                                    | very County: Baltimore City 🗸                                                                                                    |
| * Delivery Phone: 410 123 4567 F                                                                                                    | Ext. Delivery Fax:                                                                                                    |
| * Delivery Alternative Phone: 443 123                                                                                                    | 3 7689                                                                                                    |
| * Delivery Email: jsmith@abchospital.org                                                                                                    |                                                                                                    |
| Email Verified (This box will be auto c                                                                                                    | hecked when email is verified by the recipient)                                                                                                    |
| Note: After clicking Save, an automated ema<br>recipient must check their emails and click th<br>survey will receive an email and may submit<br>continue to fill in and save the rest of the sur | iii will be sent to all the email address(es) added in this survey. Each email<br>e verification link. Once all the emails are verified, the staff completing the<br>the survey for state review/approval. The staff completing the survey may<br>vev while waiting for all the emails to be verified. |

5-hour windows, you can enter your org's opening and closing times under Delivery Window #1 (example 0800 - 1700) and add in the notes section the times that your organization is closed for lunch.

- Provider Practice/Facility Information
- Chief Medical Officer/Responsible Medical Provider person accountable for compliance with agreement conditions The Medical License Number of your organization's Chief Medical Officer/Responsible Medical Provider must be validated. For MDs/DOs/PAs, please add zeros between the alphabet and numbers to make up 8 characters (same format as renewal registration number).

| The official registered health care provider signing<br>vaccines under Maryland law, who will also be hel<br>providers with the responsible conditions outlined<br>here must sign the provider agreement. | g the agreement must be a practitioner authorized to administ<br>d accountable for compliance by the entire organization and i<br>I in the provider enrollment agreement. The individual listed |
|----------------------------------------------------------------------------------------------------|----------------------------------------------------------------------------------------------------|
|                                                                                                    |                                                                                                    |

- Chief Executive Officer/Chief Fiduciary person accountable for compliance with agreement conditions
- Additional Medical Provider Information click 'Add More' to add all licensed healthcare providers at this location who have prescribing authority. Medical license numbers of additional Medical Provider(s) must be validated.

| Additional Medical P                                                                                                    | rovider Information                                                                                |                                                                  |                                                 |      |               |
|----------------------------------------------------------------------------------------------------|----------------------------------------------------------------------------------------------------|------------------------------------------------------------------|-------------------------------------------------|------|---------------|
| Please enter the name<br>administer VFC vaccine<br>administer vaccine, on<br>prescriptions.<br><u>Medical Provider Listin</u> | and medical license numbers e<br>e. It is not necessary to include<br>ly those who possess a medic | of the health provi<br>e the names of all<br>al license or are a | ders who may<br>staff who may<br>uthorized to w | rite | Add New       |
| Review                                                                                                    | Remove                                                                                             | Name                                                             | Credentials                                     | ;    |               |
| Medical Provider Detai                                                                                                    | 1                                                                                                  |                                                                  |                                                 |      |               |
| Click Apply Changes to s                                                                                                    | save updates                                                                                       |                                                                  |                                                 |      | Apply Changes |
| *Medical License Num                                                                                                    | per:                                                                                               |                                                                  | Validate                                        |      |               |
| NOTE: The Medical Lic                                                                                                    | ense Number must be validate                                                                       | d using the "Valid                                               | ate" button.                                    |      |               |

- Practice Vaccine Supply Primary Contact Information this is the staff who is normally responsible for your practice's vaccine supply
- Practice Vaccine Supply Backup Contact Information this is the backup staff normally responsible for your practice's vaccine supply
- Vaccine Storage and Handling Information information about your vaccine storage unit(s)
   Note: Providers must have both an acceptable refrigerator and freezer unit(s). Dorm style (refrigerator with internal freezer section) refrigerators are <u>NOT</u> an acceptable storage unit for COVID-19 vaccines.
- **Provider Population** the number of patients served should be based on the past year; the selection(s) in this section will display additional COVID-19 sections below

Updated 3/22/2021

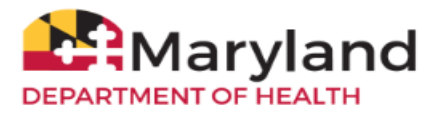

ImmuNet: Maryland's Immunization Information System

- COVID-19 Vaccine Administration Information details of your org's vaccine administration location
- **COVID-19 Vaccine Primary Contact Information** this will be your COVID-19 vaccine coordinator, whether s/he is the same as or different from the staff who is normally responsible for your org's vaccine supply
- **COVID-19 Vaccine Backup Contact Information** this will be your COVID-19 vaccine backup coordinator, whether s/he is same as or different from the backup staff who is normally responsible for your org's vaccine supply
- **COVID-19 Vaccine Agreement** under the 'Vaccine Agreement' this must be completed by the org's responsible officers. Please click to open the pdf and read the agreement in full before typing your first name and last name in lieu of an actual or electronic signature. This section will only be viewable by organizations that meet eligibility requirements.

| /accine Agreement(s) ▲                                                                                                    |
|----------------------------------------------------------------------------------------------------|
| The COVID-19 Vaccine Agreement pertains to this organization only and does not cover affiliated vaccinati<br>ocations.                                                                                                    |
| COVID-19 Agreement<br>Click the link above to access, read, and print the COVID-19 Agreement. Accepting the terms of the agreeme<br>includes reporting administered COVID-19 vaccine data to ImmuNet. Click <u>here</u> for the list of CDC required da<br>elements for reporting immunization data electronically.              |
| NOTE: The Chief Medical Officer and Chief Executive Officer must read the <u>COVID-19 Vaccine Provider</u><br><u>Agreement</u> linked above. Once this is complete, checking the checkbox and entering the name of the Chie<br>Medical Officer and Chief Executive Officer will be accepted in place of an electronic signature. |
| Chief Medical Officer / Responsible Medical Provider Signature                                                                                                    |
| I have read and agree to the requirements outlined in the COVID Agreement and understand that I am accountable for compliance with these requirements.                                                                                                    |
| Date:<br>09/22/2020                                                                                                    |
| Chief Executive Officer / Chief Fiduciary Signature                                                                                                    |
| I have read and agree to the requirements outlined in the COVID Agreement and understand that I am accountable for compliance with these requirements.                                                                                                    |
| Date:<br>09/22/2020                                                                                                    |
| Note: Please click the Save button to save the COVID-19 Agreement information.                                                                                                    |

Once your Non-VFC Profile has been saved/submitted and the delivery contact email has been verified, it will go in a queue for MDH to review and approve your profile registration.

If you encounter an error submitting your Non-VFC Profile, click the Home link at the top, then click on "Create Non-VFC Profile" to complete your profile.

If your profile is already submitted and you wish to view or edit your profile, click on 'Inventory and Ordering' from the left menu, then click on 'Create and View Orders'. Click the 'Edit Non-VFC Profile' to edit or view your profile.

|                                                                | Home                                                         | Resources                                        | Contact Us                   | Help      |                      |
|----------------------------------------------------------------|--------------------------------------------------------------|--------------------------------------------------|------------------------------|-----------|----------------------|
| Production Region                                              | Create and Vi                                                | ew Orders                                        |                              |           |                      |
| Dationte                                                       | Non-VFC Profile                                              | 's Non-VEC account i                             | Status                       | : Pending | Edit Non-VFC Profile |
| Organization Reports                                           | Contact Center.<br>If your organization<br>becomes available | n is eligible to order the                       | Order Specially/Flu Vaccines |           |                      |
| <ul> <li>Manage Inventory</li> <li>Manage Transfers</li> </ul> | Specialty/Flu Vacci<br>Eligibility Question                  | ines' button. To validate<br>nnaire              |                              |           |                      |
| > Transfer Shipping<br>Documents                               | Provider Pin:                                                |                                                  |                              |           |                      |
| > Create and View Orders                                       | Initiating Organiza                                          | ation: ABC Hospital                              |                              |           |                      |
| Data File Loading<br>Manage Org Selections                     | Delivery Contact L<br>Delivery Contact F                     | ne Smith<br>_ast Name: Smith<br>First Name: Jane |                              |           |                      |

MDH is currently allocating and placing the initial COVID-19 vaccine orders. You will be notified when your organization can place your own orders when the vaccine is more widely available. Please refer to the last section of this guide on how to place vaccine orders in ImmuNet when that time comes.

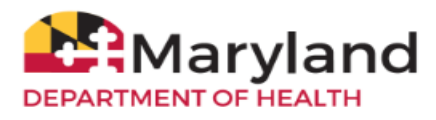

# (3) VFC Provider Profile Registration

Providers participating in the VFC Program and who are eligible to order COVID-19 vaccines are required to review their existing profiles and complete the new COVID-19 sections or fields. Sign in to ImmuNet to edit your VFC Profile (Inventory and Ordering>Create and View Orders>Edit VFC Profile).

Notes: (a) Be sure to have all the requested information on hand to complete the registration so you will not lose any entered data if you need to step away and ImmuNet times out. (b) The delivery contact entered email address must be verified before the registration is complete and ready for MDH review/approval. Please ensure the auto-verification email reaches the delivery contact you entered in the registration.

- Organization Type update and add any applicable 'Provider Specialty/Sub Org'
  - Indicate a check mark on the radio button beside 'Interested in ordering COVID-19'

| rovider Pin: 1234 * Organizat                            | ion Type: Medical Practice | ~ | Save   |
|----------------------------------------------------------|----------------------------|---|--------|
| Sub Type:                                                |                            |   |        |
| Family Medicine Anternal Medicine DB/GYN Dther Specialty | Add >    Kemove            | × |        |
| itiating Organization: ABC (                             | linic                      |   | Cancel |

- Review and update, if necessary, your existing VFC information for the following sections:
  - Delivery Contact Information
  - Mailing Address
  - o VFC 1<sup>st</sup> Backup Contact Information
  - VFC 2nd Backup Contact Information
  - Additional Medical Provider Information click 'Add More' to add all licensed healthcare providers at this location who have prescribing authority

Note that The delivery contact entered email address must be verified before the registration is complete and ready for MDH review/approval. Please ensure the auto-verification email reaches the delivery contact you entered in the registration.

- Complete the new 'Provider Population' section:
  - the number of patients served should be based on the past year; the selection(s) in this section will determine eligibility that will display additional new sections or fields pertaining to COVID-19 vaccine:
- **Chief Medical Officer/Responsible Medical Provider** person accountable for compliance with agreement conditions

Note: The Medical License Number of your organization's Chief Medical Officer/Responsible Medical Provider must be validated. For MDs/DOs/PAs, please add zeros between the alphabet and numbers to make up 8 characters (same format as renewal registration number).

- Chief Executive Officer/Chief Fiduciary person accountable for compliance with agreement conditions
- Vaccine Storage and Handling Information complete new fields for COVID-19 vaccine
   Note: Providers must have both an acceptable refrigerator and freezer unit(s). Dorm style (refrigerator with internal freezer section) refrigerators are <u>NOT</u> an acceptable storage unit for COVID-19 vaccines.
- o COVID-19 Vaccine Administration Information details of your org's vaccine administration location

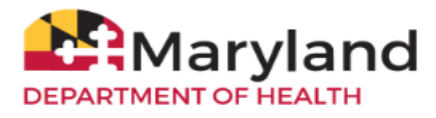

- **COVID-19 Vaccine Primary Contact Information** complete this section whether s/he is the same as or different from the staff who is normally responsible for your org's vaccine supply
- **COVID-19 Vaccine Backup Contact Information** complete this section whether s/he is same as or different from the backup staff who is normally responsible for your org's vaccine supply
- **COVID-19 Vaccine Agreement** this must be completed by the org's responsible officers. Please click to open the pdf and read the agreement in full before typing your first name and last name in lieu of an actual or electronic signature. **This section will only be viewable by organizations that meet eligibility requirements.**

|                                                                                                    | /▲                                                                                                    |
|----------------------------------------------------------------------------------------------------|----------------------------------------------------------------------------------------------------|
| The COVID-19 Vaccine A<br>ocations.                                                                                                    | agreement pertains to this organization only and does not cover affiliated vaccination                                                                                                    |
| COVID-19 Agreement<br>Click the link above to re<br>administered COVID-19<br>reporting immunization                                                                                                    | ead the COVID-19 Agreement. Accepting the terms of the agreement includes reporting<br>vaccine data to ImmuNet. Click <u>here</u> for the list of CDC required data elements for<br>data electronically.                                                                                                    |
| IOTE: The Chief Medica<br>Once this is complete, c<br>Executive Officer will be                                                                                                    | al Officer and Chief Executive Officer must read the <u>COVID-19 Agreement</u> linked above.<br>hecking the checkbox and entering the name of the Chief Medical Officer and Chief<br>e accepted in place of an electronic signature.                                                                                  |
| Chief Medical Officer /                                                                                                    | Responsible Medical Provider Signature                                                                                                    |
|                                                                                                    |                                                                                                    |
| I have read and a accountable for o                                                                                                    | gree to the requirements outline in the COVID-19 Agreement and understand that I an<br>ompliance with these requirements.                                                                                                    |
| I have read and a accountable for o                                                                                                    | gree to the requirements outline in the COVID-19 Agreement and understand that I an<br>compliance with these requirements.<br>09/22/2020                                                                                                    |
| I have read and a accountable for o                                                                                                    | gree to the requirements outline in the COVID-19 Agreement and understand that I an<br>compliance with these requirements.<br>09/22/2020<br>r / Chief Fiduciary Signature                                                                                                    |
| I have read and a accountable for o     Chief Executive Officer     I have read and a accountable for o                                                                                                    | gree to the requirements outline in the COVID-19 Agreement and understand that I an<br>compliance with these requirements.<br>09/22/2020<br>r / Chief Fiduciary Signature<br>gree to the requirements outline in the COVID-19 Agreement and understand that I an<br>ompliance with these requirements.                |
| I have read and a accountable for of the form of the form of the | gree to the requirements outline in the COVID-19 Agreement and understand that I ar<br>compliance with these requirements.<br>09/22/2020<br>r / Chief Fiduciary Signature<br>gree to the requirements outline in the COVID-19 Agreement and understand that I ar<br>compliance with these requirements.<br>09/22/2020 |

Once your VFC Profile has been submitted and all emails have been verified, MDH will review/approve your new COVID-19 information. Similar to your existing VFC Profile views, you should be able to edit/view your completed COVID-19 sections under 'Edit VFC Profile'.

MDH is currently allocating and placing the initial COVID-19 vaccine orders. You will be notified when your organization can place your own orders when the vaccine is more widely available. Please refer to the last section of this guide on how to place vaccine orders in ImmuNet when that time comes.

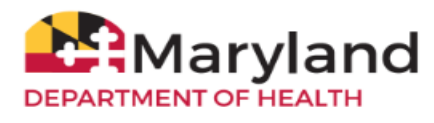

## (4) Ordering COVID-19 Vaccines

Pa Or Inv

Da

MDH is currently allocating and placing the initial COVID-19 vaccine orders. When the vaccine is more widely available, providers will be able to place their order in ImmuNet. Non-VFC providers can click the blue '**Non-VFC Ordering'** button (or click the left menu **Inventory and Ordering** then click **Create and View Orders**). Existing VFC providers can click on the VFC Inventory/Order blue button or use the left menu links.

|                                                                | Home       | Resources                       | Contact Us                                    | Help                                         |
|----------------------------------------------------------------|------------|---------------------------------|-----------------------------------------------|----------------------------------------------|
| STG Region 9.0.0<br>Patients                                   | Patient Se | arch Click to I patient record. | ocate a patient, enter<br>icords or add immun | a new patient, view<br>izations to a patient |
| nventory and Ordering                                          |            |                                 |                                               |                                              |
| <ul> <li>Manage Inventory</li> <li>Manage Transfers</li> </ul> | Non-VFC    | Ordering                        | ick to proceed to the<br>DVID-19 Vaccine.     | Create and View Orders Screen to order the   |
| > Transfer Shipping<br>Documents                               |            |                                 |                                               |                                              |
| > Create and View Orders.<br>Data File Loading                 | My Organiz | ation's Invento                 | ory Status                                    |                                              |
| Manage Org Selections                                          | -          |                                 |                                               |                                              |

Go to the **'Order Specialty/Flu Vaccines'** screen and place the number of COVID-19 vaccines you want to order. For first time orders, put '0' in the Inventory Quantity. This column must be populated with COVID-19 vaccine doses on hand when you are ready to place your subsequent orders (see next section about reporting inventory).

For more detailed information about the Specialty/Flu order screen, please refer to pages 5-9 of the VFC Vaccine Inventory/Order Guide <u>here</u>. Once your order has been submitted, you can track your order and the delivery/shipment of your vaccines in ImmuNet (please refer to the <u>ImmuNet COVID-19 Vaccine Order Status Guide</u> for more information).

| UAT Region 13.4.0              | Order Specialty/Flu Vaccines                                                        |                                                  |                                     |                       |                 |                     |                                 |  |  |
|--------------------------------|-------------------------------------------------------------------------------------|--------------------------------------------------|-------------------------------------|-----------------------|-----------------|---------------------|---------------------------------|--|--|
|                                | Grantee Code: MDA Pr                                                                | Confi                                            | Confirm Order                       |                       |                 |                     |                                 |  |  |
| tients                         | Organization Name: ABC Hospita                                                      | al                                               |                                     |                       |                 |                     |                                 |  |  |
| ganization Reports             | Inventory Date: 12/08/2020                                                          |                                                  |                                     |                       |                 | C                   | ancel                           |  |  |
| entory and Ordering            | Is this a priority Order?                                                           | ~                                                |                                     |                       |                 |                     |                                 |  |  |
| Create and View<br>Orders >    | ······································                                              |                                                  |                                     |                       |                 |                     |                                 |  |  |
| Manage Inventory               | Inventory entry instructions:                                                       |                                                  |                                     |                       |                 | Enter market        |                                 |  |  |
| Manage Transfers               | in the 'Inventory Quantity (in doses                                                | oses remaining in you<br>)' column. If your orga | nization has use                    | id all doses or       | has no doses    | for the trade n     | ame, enter a                    |  |  |
| Transfer Shipping<br>Documents | zero.<br>Order entry instructions:                                                  |                                                  |                                     |                       |                 |                     |                                 |  |  |
| ta File Loading                | Please enter an Order Quantity (in                                                  | doses) for each line.                            | The Order Quan                      | tity can be zer       | o, or equal to, | or a multiple o     | f the Package                   |  |  |
| nage Org Selections            | Exception: The Single Dose section                                                  | n allows an Order Qua                            | intity of 1 dose                    |                       |                 |                     |                                 |  |  |
|                                | Specialty<br>Trade Name/Mfr/Description                                             | NDC                                              | Inventory<br>Quantity<br>(in doses) | Ordering<br>Intention | Funding<br>Type | Package<br>Quantity | Order<br>Quantity<br>(in doses) |  |  |
|                                | Pfizer COVID-19 Vaccine<br>Pfizer, Inc. (including Wyeth-<br>Ayerst)<br>5 Dose Vial | 59267-1000-02                                    |                                     | ADU                   | PAN             | 625                 | 0                               |  |  |
|                                | Pfizer COVID-19 Vaccine<br>Pfizer, Inc. (including Wyeth-<br>Ayerst)<br>5 Dose Vial | 59267-1000-03                                    |                                     | ADU                   | PAN             | 125                 | 0                               |  |  |
|                                | Pfizer COVID-19 Vaccine<br>Pfizer, Inc. (including Wyeth-<br>Ayerst)                | 88888-1000-02                                    |                                     | ADU                   | PAN             | 625                 | 0                               |  |  |

#### **Manage Inventory**

When your organization is able to place an order of COVID-19 vaccine in ImmuNet, you can refer to the <u>Vaccine Ordering</u> <u>Guide</u> on how to check the status of your orders. See the <u>Vaccine Inventory Guide</u> to manage your inventory in ImmuNet.

#### **Reporting Inventory**

You will be required to report your remaining inventory (in the Inventory Quantity column) each time you place a new order in the ImmuNet Order Specialty/Flu page.

CDC Vaccine Finder - MDH submits providers' daily inventory from ImmuNet to Vaccine Finder so providers will not have to report to Vaccine Finder as per the COVID-19 Vaccine Agreement. Please see the next section about Reporting administered doses and ImmuNet's Decrement Inventory functionality to keep your ImmuNet inventory up to date.

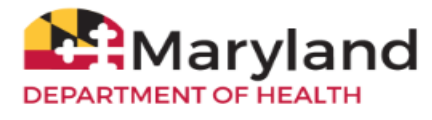

#### (5) Reporting Administered Doses of COVID-19 Vaccines

All administered doses of COVID-19 vaccines must be reported to ImmuNet within 24 hours.

See the ImmuNet website (<u>here</u>) for more information about reporting COVID-19 vaccinations to ImmuNet, including links to the list of required data elements.

Practices with multiple locations that separately register and place orders for each location are assigned a unique ImmuNet Organization ID. Each location must report administered doses under their unique Org ID for MDH to reconcile your vaccine inventory (through ImmuNet's Decrement Inventory functionality) and hence, allocate the correct number of COVID-19 vaccines in your next order.

If these practices use the same Electronic Health Record (EHR) system, contact the vendor to set up reporting under each unique Org ID instead of reporting under a parent/umbrella Org ID.

If your patients request that you add their COVID-19 vaccinations in your Electronic Health/Medical Record (EMR/EHR) system or directly into ImmuNet, please be sure to check ImmuNet first, to see if those vaccinations have already been reported. Adding a historical dose without the manufacturer or lot number in ImmuNet may result in a 3rd dose in the patient record. This may in turn cause previously submitted doses (1st dose and 2nd dose) to be invalid and put the patient's COVID-19 vaccinations in question, especially when the patients try to access their COVID-19 certificates in MD MyIR.

More information about reporting to ImmuNet is available on the ImmuNet website (health.maryland.gov/immunet) under the 'Report to ImmuNet' link (left menu).